# Авторизация в системе СПТ для сотрудников

| Подтверждение учетной записи в системе СПТ           | 1 |
|------------------------------------------------------|---|
| Авторизация в системе СПТ для сотрудника             | 2 |
| Что делать, если письмо с подтверждением не пришло?  | 3 |
| Восстановление пароля к учетной записи в системе СПТ | 4 |

#### Подтверждение учетной записи в системе СПТ

После создания учетной записи Вам на электронную почту придет письмо с инструкцией для подтверждения учетной записи. Для подтверждения учетной записи Вам необходимо перейти по ссылке «Активировать»:

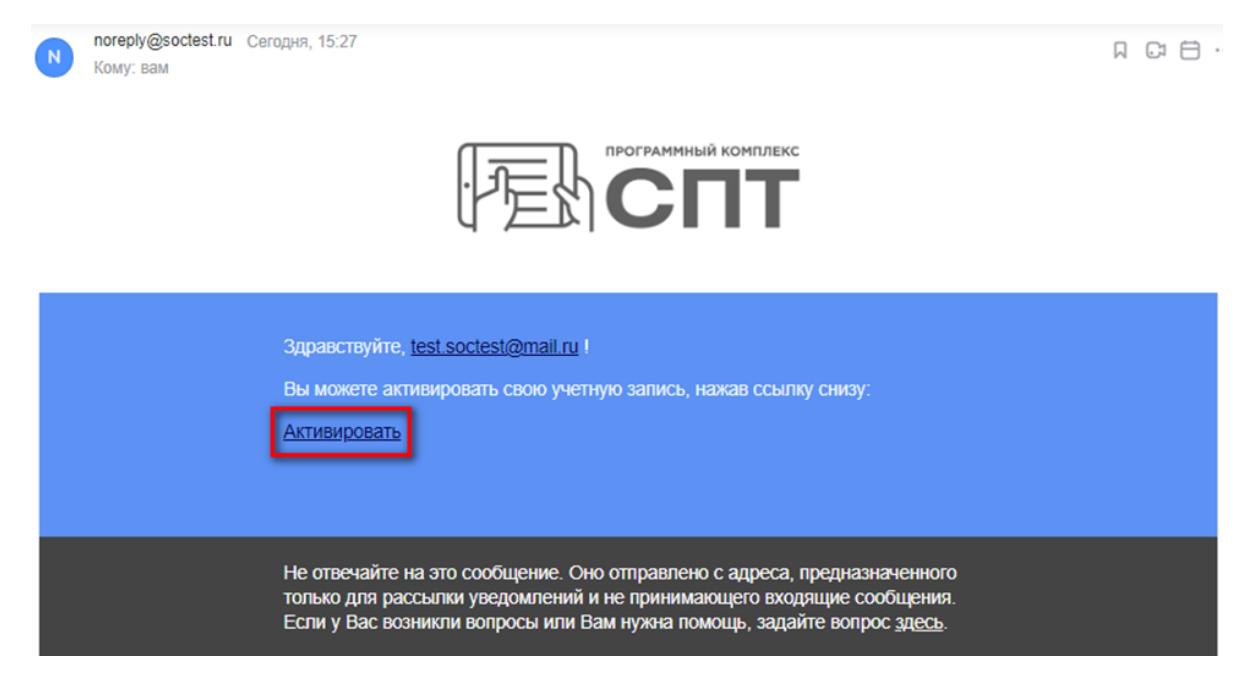

Адрес электронной почты пользователя успешно подтвержден.

Теперь Вам необходимо задать пароль и нажать на кнопку «Сохранить».

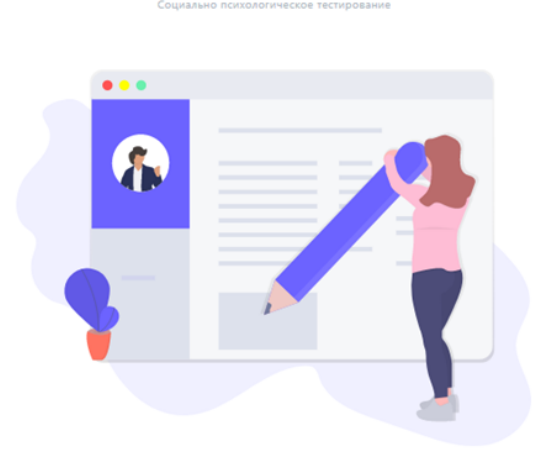

Красноярский край (демо)

|                | Задайте<br>пароль |  |
|----------------|-------------------|--|
|                |                   |  |
| (минимум 5 зна | ков)              |  |
|                |                   |  |
|                | Сохранить         |  |

## Авторизация в системе СПТ для сотрудника

После того, как в системе СПТ адрес электронной почты пользователя будет авторизация в системе СПТ подтвержден, дальнейшая может быть в системе СПТ образом: Для авторизации осуществлена следующим необходимо перейти стартовую страницу сайта на по ссылке https://22.soctest.ru.

На странице авторизации в системе СПТ необходимо нажать на кнопку «Вход для сотрудников» в нижней части страницы:

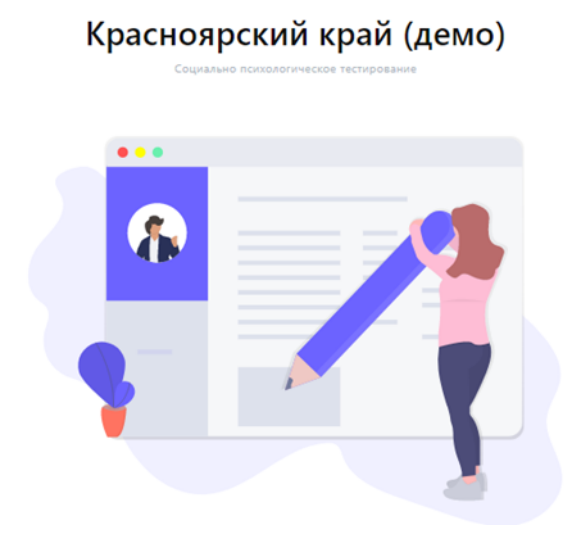

| Код    |    |     |  |
|--------|----|-----|--|
| Dances |    |     |  |
| пароль |    |     |  |
|        | Во | йти |  |

Далее необходимо ввести логин (адрес электронной почты, который был подтвержден в системе СПТ) и пароль, а затем нажать на кнопку «Войти»:

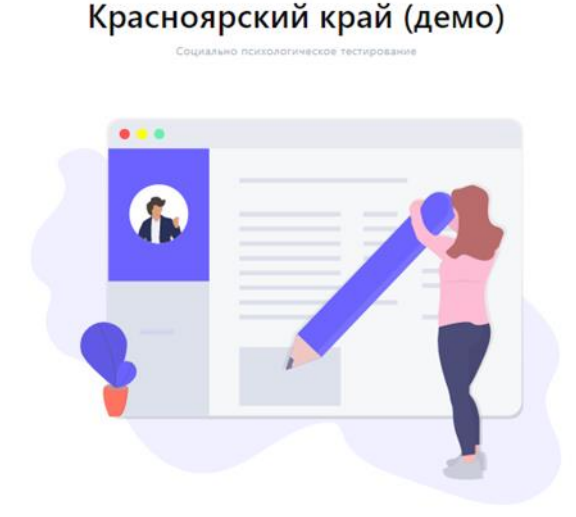

| BX            | од для сотрудников      |
|---------------|-------------------------|
| образо        | вательных организаций   |
| nelp@soctest. | n                       |
|               |                         |
| Запомнить и   | иеня                    |
|               |                         |
|               | Войти                   |
|               | Войти<br>Забыли пароль? |

Вход для тестируемых

#### Что делать, если письмо с подтверждением не пришло?

В случае, если письмо с инструкцией для подтверждения учетной записи по какой-то причине не пришло, необходимо сделать следующее:

• На стартовой странице системы СПТ (ссылка: <u>https://22.soctest.ru/admin/sign\_in</u>) нужно нажать на кнопку «Не получили подтверждение?»:

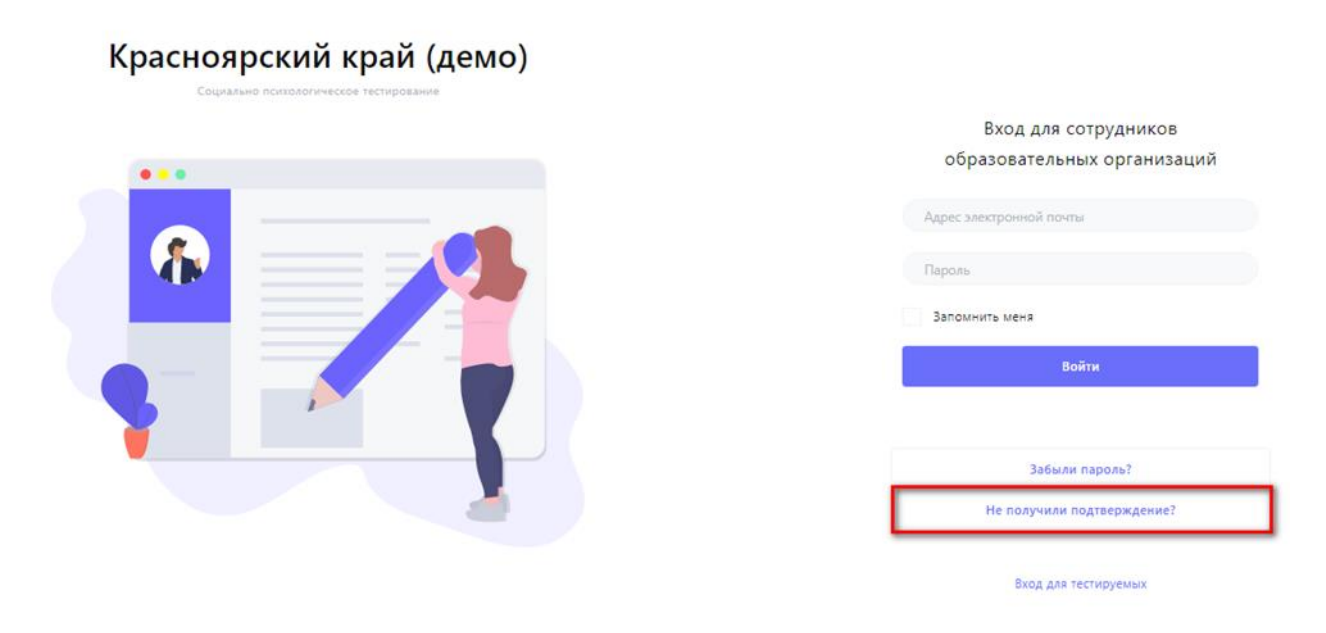

• Откроется страница, на которой можно запросить систему СПТ выслать повторно письмо с инструкцией для подтверждения учетной записи. В поле «Адрес электронной почты» необходимо внести тот адрес, который был указан в контактах ответственных. Далее необходимо нажать на кнопку «Выслать повторно письмо с активацией»:

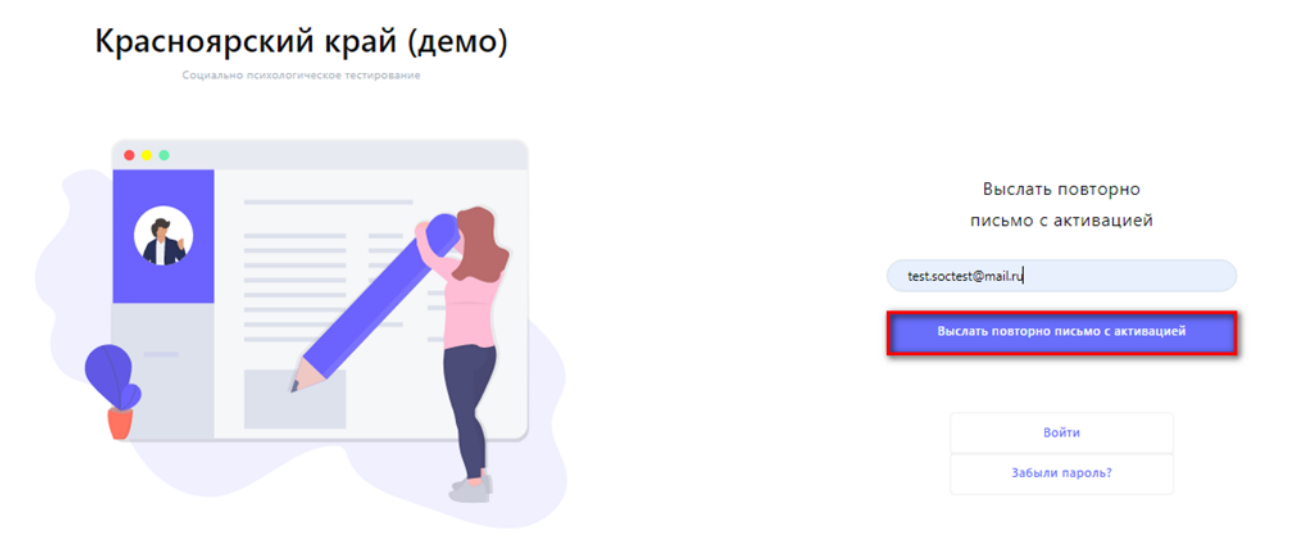

В случае, если в поле «Адрес электронной почты» электронная почта внесена корректно, то повторное письмо с инструкцией по подтверждению учетной записи будет отправлено, о чем система сообщит: «В течении нескольких минут Вы получите письмо с инструкциями по подтверждению адреса электронной почты».

## Восстановление пароля к учетной записи в системе СПТ

Для восстановления пароля для входа в систему СПТ, необходимо сделать следующее:

• На странице авторизации (на стартовой странице системы СПТ) необходимо нажать на кнопку «Забыли пароль?», которая находится под кнопкой «Войти»:

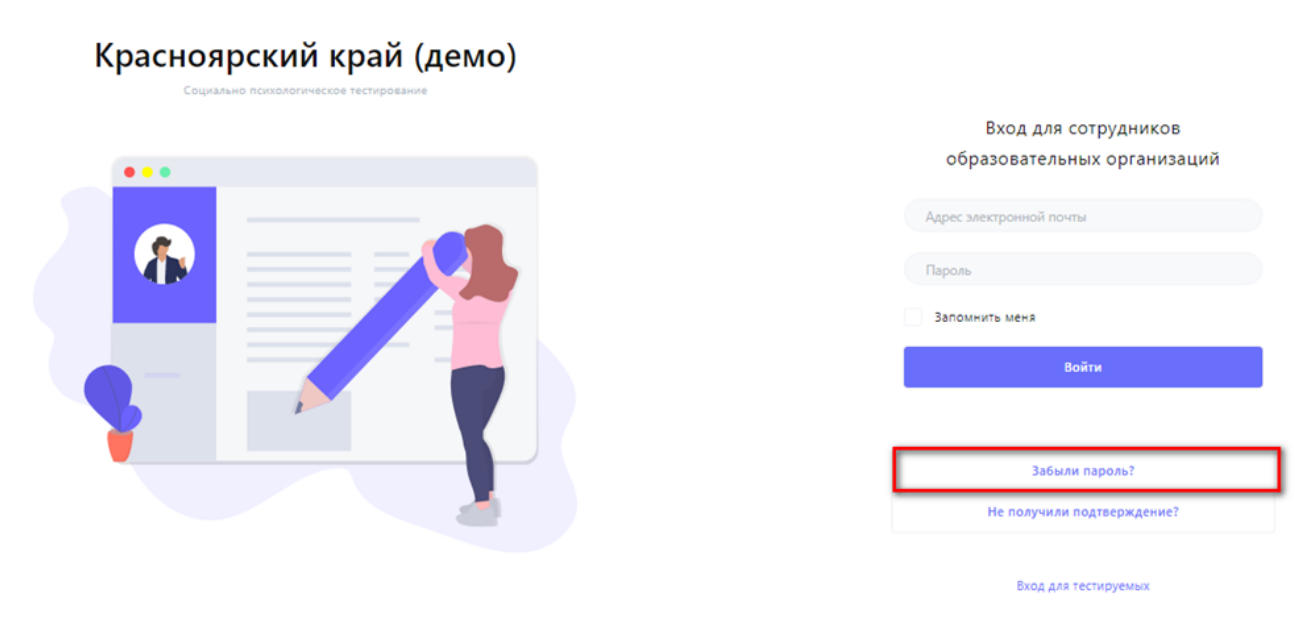

• Далее необходимо ввести в поле «Адрес электронной почты» ту электронную почту, которая была подтверждена в системе СПТ, и нажать на кнопку «Выслать новый пароль»:

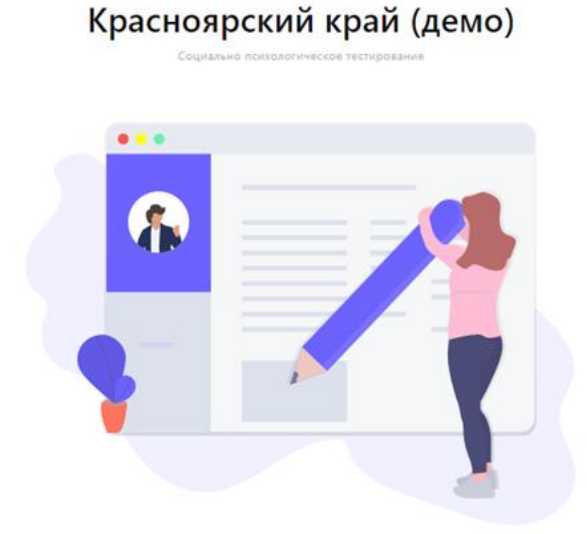

|         | Забыли<br>пароль?    |
|---------|----------------------|
| test.sc | octest@mail.ru       |
|         | Выслать новый пароль |
|         |                      |
|         | Rožtu                |

В течение нескольких минут Вы получите письмо с инструкцией по восстановлению пароля. При переходе по ссылке «Изменить пароль» Вы сможете задать новый пароль для авторизации в системе СПТ:

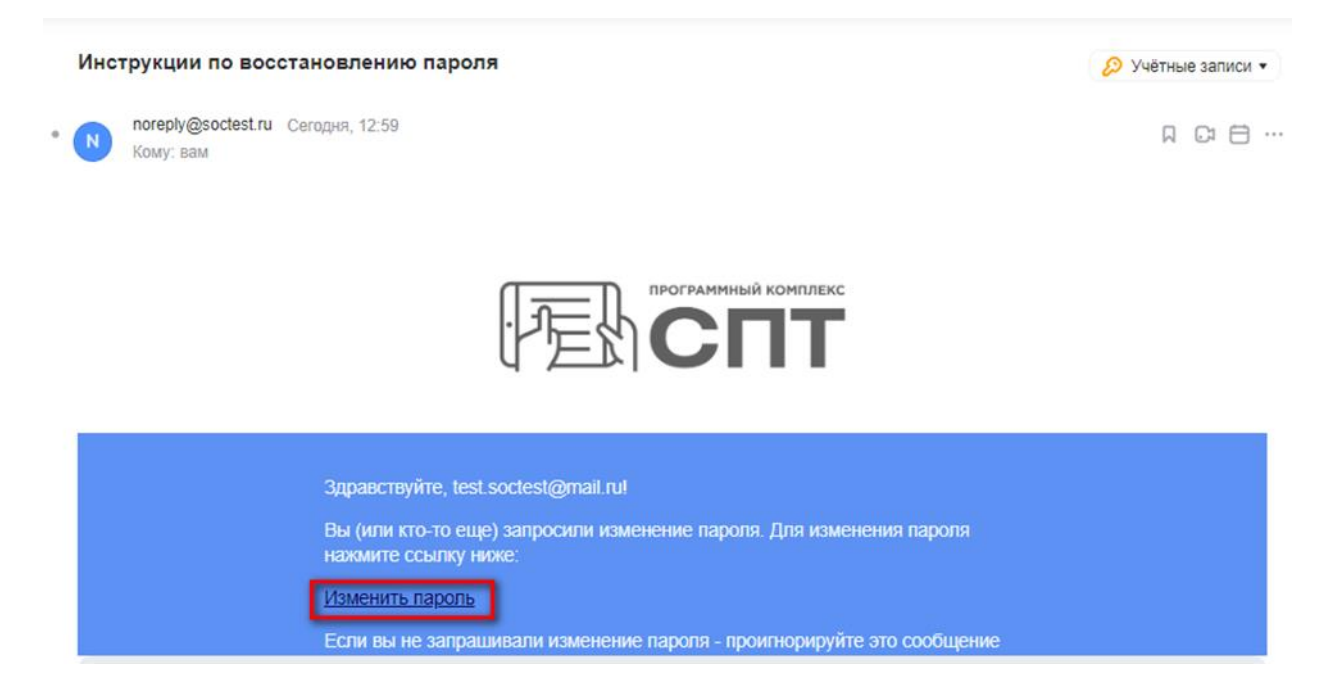